RSEE simplicity - quality - technology

# Guía de inicio rápido

## Grabadores de video digital (DVR) en red Serie QT4 con

### compresión de H.264

QT454 - DVR de 4 canales QT428 - DVR de 8 canales QT446 - DVR de 16 canales QT474 - DVR de 4 canales QT426 - DVR de 16 canales QT4332 - DVR de 32 canales

## Guia Rápido de Inicialização

## DVRs da Série QT4 com Rede com Compressão H.264

QT454 - DVR com 4 canais QT428 - DVR com 8 canais QT446 - DVR com 16 canais QT474 - DVR com 4 canais QT426 - DDVR com 16 canais QT4332 - DVR com 32 canais

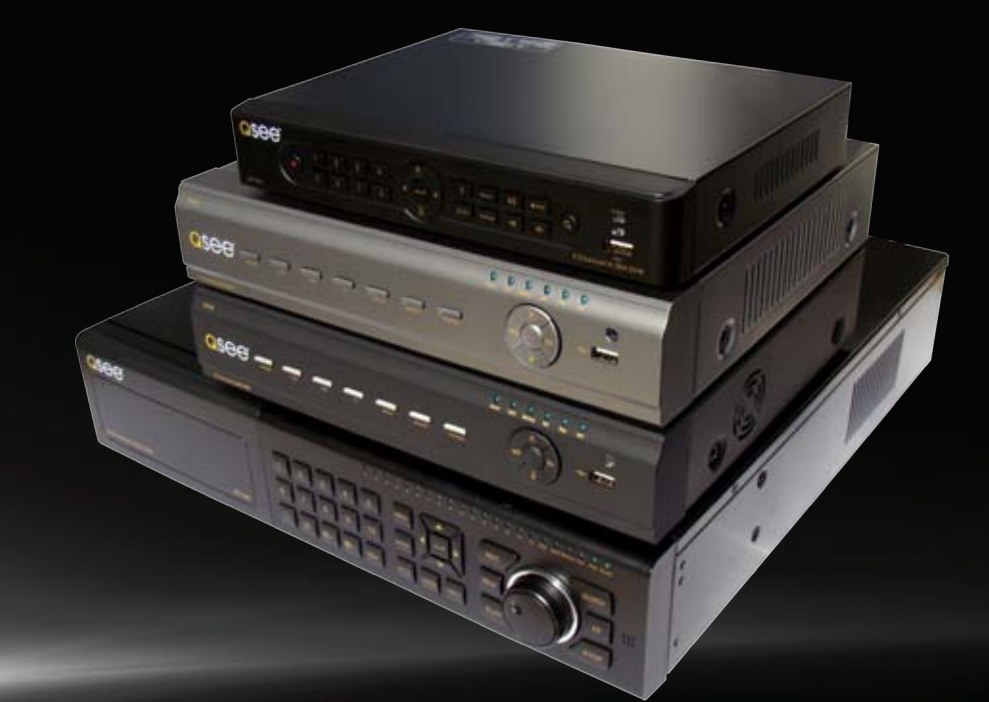

INPORTANTE Estas instrucciones le permitirán probar sus cámaras y conexiones antes de instalarlas. IMPORTANTE Esse passo-a-passo permitirá que você teste suas câmeras e conexões antes de montá-las.

## Antes de comenzar

## Antes de Iniciar

#### A: Reúna los componentes.

#### Necesitará:

- 1. Un monitor VGA para computadora de 19" o más y un cable VGA O un televisor de cualquier tamaño.
- 2. Un protector contra picos de tensión Le recomendamos ENCARECIDAMENTE que utilice uno que tenga las siguientes especificaciones:
  - Clasificación UL-1449
  - Tensión residual de 330 o menos
  - Medición de julios de al menos 400
  - Tiempo de respuesta de 10 nanosegundos o menos
- 3. Un destornillador/taladro eléctrico para instalar las cámaras.

#### A: Junte seus acessórios.

#### Você irá precisar de:

- 1.Um monitor de PC VGA de 19 polegadas ou superior e um cabo VGA ou televisão de qualquer tamanho.
- 2. Estabilizador de corrente
  - Nós recomendamos VEEMENTE que você use um estabilizador de corrente que tenha as seguintes especificações: • Com classificação UL-1449
    - Tensão de bloqueio de 330 ou inferior
    - Classificação de Joule de, pelo menos, 400
    - Tempo de resposta de 10 nanosegundos ou menos
- 3. Uma chave de fenda elétrica/furadeira para montagem das suas câmeras.

Remoto também incluído no CD.

El DVR se puede controlar utilizando el ratón USB incluido, el control remoto o las teclas de función ubicadas en la parte delantera de la unidad. Para el objetivo de esta guía, en las instrucciones asumiremos que utiliza el ratón. Debido a que esta guía abarca varios modelos de la Serie QT de DVR, los componentes en las fotografías pueden diferir de los componentes de su modelo en particular.

B: Desembale la caja...

Revise el contenido con la lista "La caja incluye" que se encontrará en la parte superior del equipo. Si advierte algún daño o que falta algún componente, comuníquese con un especialista del Servicio de Atención al Cliente de Q-See al 877-998-3440.

#### B: Desembale a caixa...

Verifique se os conteúdos estão de acordo com a lista "O que tem na Caixa" incluída na parte superior do seu produto. Se você observar qualquer dano ou falta de componentes, por favor, entre em contato com os Especialistas do Atendimento ao Cliente da Q-See em 877-998-3440.

O seu DVR pode ser acessado usando o mouse USB incluso, controle remoto ou teclas de função na parte frontal da unidade. Para os propósitos desse guia, iremos apresentar instrucões sobre como usar o mouse. Uma vez que esse guia inclui diversos modelos na série QT dos DVRs, os componentes nas fotos podem não ser exatamente iguais aos seus.

¡Asegúrese de registrar su producto! Visite www.Q-See.com, haga clic en SUPPORT y luego seleccione el formulario de registro en línea.

Complete el formulario de registro del producto para obtener beneficios de la garantía/soporte técnico y para recibir actualizaciones del producto y del firmware, que podrá descargar en forma gratuita a su DVR

Nota: Este folleto está diseñado para ayudarlo a instalar y utilizar su sistema de seguridad Q-See. Hay muchas funciones adicionales que se pueden personalizar de acuerdo con sus necesidades específicas. Encontrará más información e instrucciones en el Manual de usuario incluido en el CD adjunto o disponible para descargar en nuestro sitio web www.Q-See.com. Para obtener información sobre cómo configurar el sistema para monitoreo remoto en Internet o en un teléfono inteligente, lea la Guía de monitoreo remoto también incluida en el CD adjunto.

que podem ser personalizadas às suas necessidades específicas. Maiores informações e instruções estão disponíveis no Manual do Usuário incluso no CD que

Para informações sobre como configurar seu sistema para monitoramento remoto na Internet ou em seu smartphone, por favor, consulte o Guia de Monitoramento

Observação: Esse aviso pretende ajudar a fazer com que seu sistema de segurança Q-See esteja sempre atualizado e em funcionamento. Há diversas características adicionais

acompanha seu sistema ou disponível para download a partir do nosso website em www.Q-See.com.

Certifique-se em registrar seu produto! Visite www.Q-See.com. clique em SUPPORT e depois selecione o formulário de registro online.

Preencha o formulário de registro do produto para receber os benefícios do suporte técnico/garantia e para ser notificado quanto às atualizações do produto e às atualizações gratuitas de firmware para o seu DVR.

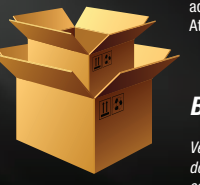

## Conectar los dispositivos Conexão dos Dispositivos

**OPCÃO A:** 

parte de trás do DVR.

zador de corrente.

#### PASO 1 Encender el DVR

#### **ETAPA 1** Ligar o DVR

1. Conecte o cabo VGA na porta indicada "VGA" na

2. Conecte a outra extremidade do cabo VGA na

3. Conecte o cabo de energia do monitor no estabili-

porta similar na parte de trás do monitor.

1. Conecte el cable de suministro de energía al DVR. Si el modelo que tiene no requiere un adaptador de electicida. vava al paso 3.

2. Conecte el adaptador de energía al cable de suministro de energía

3a. Enchufe el cable de suministro de energía en un protector contra picos de tensión.

b. Si el modelo tiene un boton para ensender la unida en el panel de atras uselo para ensender el DVR.

Escuchará un pitido mientras se enciende el DVR.

1. Enchufe el cable VGA en el puerto marcado

2. Enchufe el otro extremo del cable VGA en el puerto

similar ubicado en la parte posterior del monitor.

puerto similar ubicado en la parte posterior del

3. Enchufe el otro extremo del cable VGA en el

"VGA" en la parte posterior del DVR.

computadora

monitor

#### PASO 2 Conectar a un monitor VGA o televisor

OPCIÓN A:

Conectar un monitor VGA para Conectar a um Monitor de PC

VGA

#### 1. Conecte o cabo de energia ao DVR. Se o seu modelo nao usa fonte de energia va direto ao passo número 3.

2. Conecte o adaptador de energia ao cabo de energia.

3a. Conecte o cabo de energia em um estabilizador de corrente. b. Se o seu modelo tem o botão para ligar na parte de trás do aparelho use o mesmo para ligar o DVR.

Você irá ouvir um bip, assim que o DVR iniciar.

#### ETAPA 2 Conectar a um Monitor VGA ou Televisão

**Conectar un televisor** 

video" en la parte posterior del DVR.

"Entrada de video" del televisor.

modo de video

2. Enchufe el extremo del cable RCA en el puerto

4. Mantenga presionado el botón ESCAPE en la parte

delantera del DVR durante 10 segundos o hasta que

escuche un pitido que indique que se ha cambiado el

en un protector contra picos de tensión.

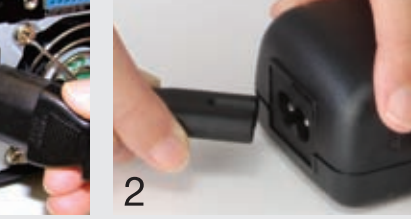

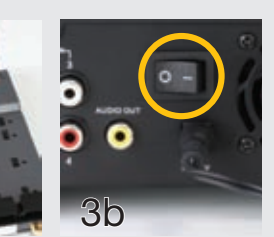

#### OPCIÓN B: OPCÃO B: Conectar a uma Televisão

- 1. Conecte o cabo BNC-to-RCA na porta "Video Out" na 1. Conecte el cable BNC a RCA en el puerto "Salida de parte de trás do DVR.
  - 2. Conecte a extremidade do cabo RCA na porta "Video In" na televisão.
- 3. Enchufe el cable de suministro de energía del televisor 3. Conecte o cabo de energía da televisão em um estabilizador de corrente.
  - 4. Pressione e mantenha pressionado o botão ESCAPE (Sair) na parte da frente do DVR por 10 segundos ou até ouvir um bip indicando que o modo de vídeo

# foi alterado.

#### PASO 3 Conectar el ratón

Enchufe el ratón en el puerto marcado

"USB" en la parte posterior del DVR.

NOTA: el puerto USB en la parte del-

antera del DVR se utiliza para realizar

las copias de seguridad de los archivos

ETAPA 3 Conectar o Mouse

Conecte o mouse na porta indicada "USB" na parte de trás do DVR.

OBSERVAÇÃO: A porta USB na parte da frente do DVR é usada somente para fazer backup dos arquivos de vídeo.

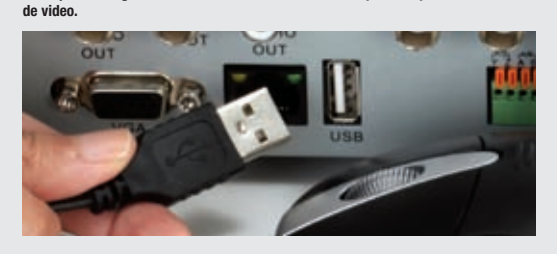

## Configuración inicial Configuração Inicial

ETAPA 4 Abrir a

Barra de Controle

mouse em qualquer parte

Controle na parte inferior

da tela para abrir a Barra de

#### PASO 4 Abrir la barra de control

1. Haga clic con el botón derecho 1. Clique com o botão direito do del ratón sobre la pantalla para abrir la barra de control, que aparecerá en la parte inferior de la pantalla.

2. Clique no ícone do Menu. 2. Haga clic en el ícono Menú.

da tela

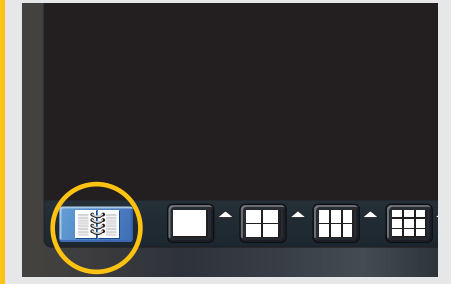

#### PASO 5 Iniciar sesión 1. Se le pedirá que inicie sesión

antes de continuar. A. Para ingresar los números o

caracteres, haga clic en el campo correspondiente y aparecerá un teclado virtual. Al presionar la tecla Mayúsculas, podrá acceder a los símbolos

## LOGIN User Name Password Login Cancel

Nombre de usuario Nome do Usuário: admin Contraseña Senha: 123456

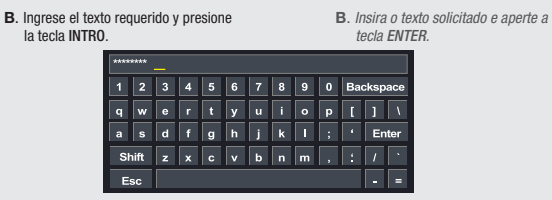

¡IMPORTANTE! Debe seguir estos pasos para ingresar la fecha y la hora actuales y, así, poder utilizar eficazmente la función de búsqueda de video descrita al final de esta guía. IMPORTANTE! Você deve seguir essas etapas para inserir a data e horário atuais, a fim de usar efetivamente a função de busca por vídeo descrita no final desse guia.

#### PASO 6 Configurar la fecha y la hora

1. Haga clic en el ícono Configuración para abrir el

2. Haga clic en el ícono Básica

## ETAPA 6 Configurar a Data e Horário

Após se conectar, o Menu Principal abrirá.

1. Clique no ícone Configurar para abrir o Menu de Configuração.

2. Clique no (cone Básico.

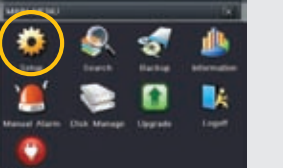

3. Selecione a aba Data & 3. Seleccione la pestaña Fecha y hora. Haga Horário. Clique no campo System Date & Time DST clic en el campo coranronriado e use o teclado respondiente v utilice virtual para inserir a data. el teclado virtual para horário e formatos que ingresar la fecha. la deseia usar. Time Zone hora v los formatos Sync Time with NTP Serve que desee utilizar. Para salvar suas configurações, Para guardar su configuración, clique em Aplicar e Sair. haga clic en Aplicar y en Salir. System Time

Default Apply

NOTA: Si desea cambiar el idioma en este momento, puede hacerlo desde la pestaña Sistema. Luego deberá volver a iniciar sesión

NOTE: Se você quiser trocar seu idioma, você pode fazer isso na aba Sistema. Você terá que se re-conectar denois

Lea la Guía de usuario si desea cambiar esta contraseña en otro momento

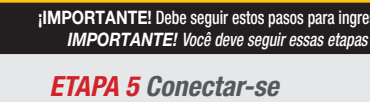

1. Será solicitado que você se conecte antes do procedimento.

A. Para inserir números ou caracteres. clique no campo apropriado e aparecerá um teclado virtual. Os símbolos podem ser acessados através do uso da tecla Shift.

Consulte o Guia do Usuário, caso você deseia

alterar futuramente essa senha.

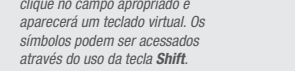

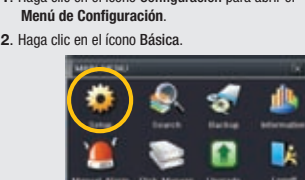

# Después de iniciar sesión, se abrirá el menú principal.

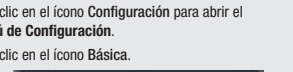

#### Barra de control Barra de Controle Haga clic en cualquier ícono para utilizar esta función. *Clique em qualquer ícone para usar essa função.*

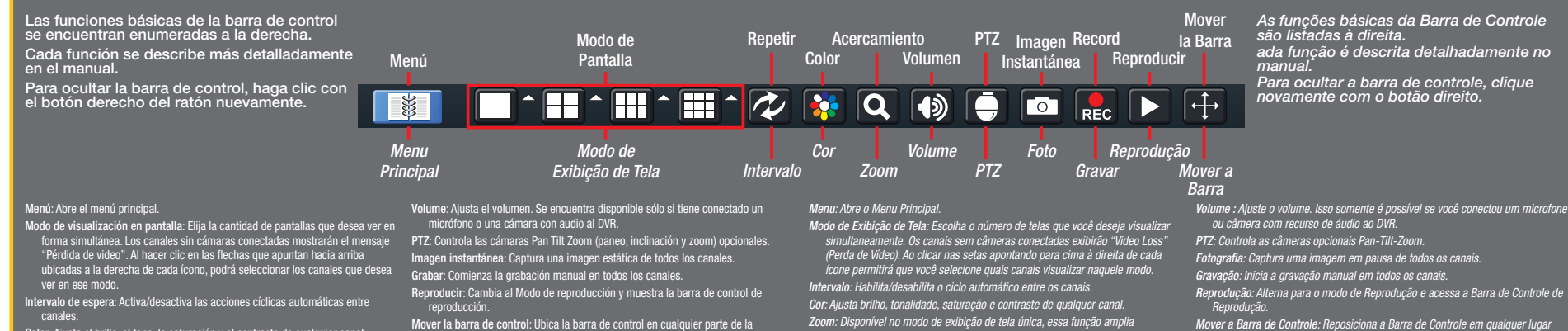

- Color: Ajusta el brillo, el tono, la saturación y el contraste de cualquier canal. Zoom: Disponible en el modo de visualización de una sola pantalla. Esta función
- permite aumentar digitalmente el tamaño de una sección de la pantalla. Haga clic y arrastre el cursor para moverse en la imagen de video.
- pantalla
- Zoom: Disponível no modo de exibição de tela única, essa função amplia digitalmente uma parte da exibição. Clique e arraste para mover dentro da almente uma em de víd<u>eo.</u>

Volume : Ajuste o volume. Isso somente é possível se você conectou um microfone

## Configuración de la cámara Configuração da Câmera

#### PASO 7 Conectar las cámaras

- 1. Enchufe los conectores BNC y de suministro de energía de la cámara a los conectores correspondientes del cable de suministro de energía y video. Dependiendo en el NOTA: El conector macho de suministro de energía calza en el conector de suministro de energía correspondiente de la cámara. paquete de su caja, 2. Enchufe el conector BNC del otro extremo del cable en cualquiera de los puertos de Entrada de video en la parte posterior del DVR usted puede tener mas
- 3. Enchufe uno de los conectores de suministro de energía del divisor de energía en el conector del cable de suministro de energía y video.
- 4. Repita este paso para cada cámara incluida en este paquete para, así, garantizar una conexión y un funcionamiento adecuados.
- 5. Conecte el extremo individual del divisor de energía al adaptador de energía.
- 6. Enchufe el adaptador de energía en un protector contra picos de tensión. En este momento debería poder ver la filmación en vivo de cada una de las cámaras.

## **ETAPA 7** Conectar as Câmeras

- 1. Conecte o BNC e cabos de alimentação na câmera aos conectores correspondentes no cabo de vídeo e energia.
- OBSERVAÇÃO: O terminal elétrico macho se adapta ao cabo de alimentação correspondente na câmera.
- 2. Conecte o conector BNC ao outro terminal do cabo em qualquer uma das portas Video In na parte de trás do DVR.
- 3. Conecte um dos cabos de alimentação no divisor de energia no cabo de alimentação no cabo de energia e vídeo.
- 4. Repita esse procedimento para cada câmera incluída com esse pacote, a fim de garantir a devida conexão e função.
- 5. Conecte o terminal único do divisor de energia no adaptador de energia.

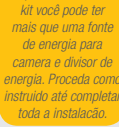

ependendo do seu

6. Conecte o adaptador de energia em um estabilizador de corrente. Você agora irá ver uma transmissão ao vivo de vídeo de cada uma das suas câmeras.

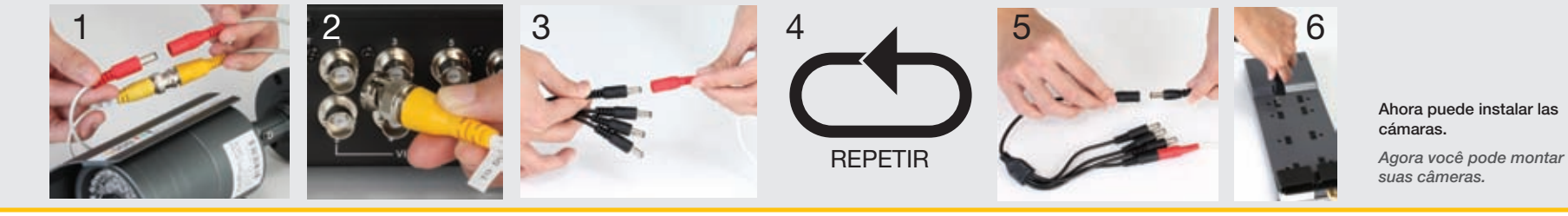

3. Esse DVR é por padrão configurado para gravar a

a. Selecione a aba BUSCA POR EVENTO.

b. Selecione a data que você deseja buscar.

detecção por movimento.

Para visualizar essas gravações:

c. Clique no botão Buscar

de un suplidor de poder

v separadores de poder

Proceda como indicado asta que tenga todas las

camaras conectadas.

#### Operação Funcionamiento

1. Volte para Menu Principal

conforme descrito na

Etapa 6, acima.

2. Clique no ícone Busca.

#### PASO 8 Reproducir ETAPA 8 Reproduzir y buscar e Buscar

- 1. Regrese al menú principal como se describe en el Paso 6 anterior.
- 2. Haga clic en el ícono Buscar

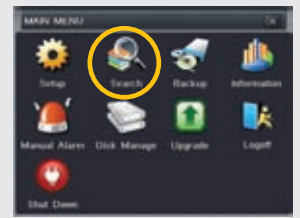

- 3. Este DVR está configurado en forma predeterminada para comenzar a grabar al detectar movimiento
- Para ver estas grabaciones: a. Seleccione la pestaña BÚSQUEDA DE EVENTOS.
- b. Seleccione la fecha que desea buscar.
- c. Haga clic en el botón Buscar. Aparecerá una lista de los eventos Time Sear

grabados.

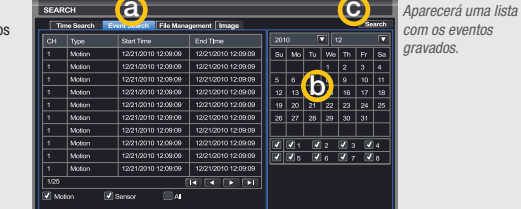

- 4. Haga doble clic en el evento que desee ver para iniciar la reproducción. La barra de control de reproducción aparecerá debajo del video y le permitirá controlar la reproducción. Funciona como un reproductor de video estándar.
- Clique duas vezes no evento que você deseia analisar e começará a reprodução. A Barra de Controle de Reprodução aparecerá abaixo do vídeo, permitindo que você controle a reproducão. Ela opera como um reprodutor padrão de vídeo.

| Reproduzir/<br>Pausar  | Avançar<br>Cena            | Voltar     | Modo de<br>Exibição de Tela | Cor<br>Zoom  |               |  | Ocultar a B<br>Ferrame<br>Volume | arra de<br>entas<br>Sair |
|------------------------|----------------------------|------------|-----------------------------|--------------|---------------|--|----------------------------------|--------------------------|
| Reproducir/<br>Pausa   | Avanzar                    | Retroceder | Modo de<br>Pantalla         | Acercamiento |               |  | Volumen<br>Oculta                | Salır                    |
|                        | Guadro                     |            |                             |              |               |  | Barra                            | L                        |
|                        | I 16 🕨                     | · • 🛉 •    |                             | 🗉 Q 🌼        | 📃 Camera Name |  | _ (پ                             | X                        |
|                        |                            |            |                             |              |               |  |                                  |                          |
| Deter<br>Para          | ner Adelar<br>ar           | itar       |                             |              |               |  |                                  |                          |
| Grabación              | n Avan                     | ço         |                             | Barra de     | Progreso      |  | G                                | Grabación                |
| Anterior               | Rápi                       | do         |                             | de Repro     | oducción      |  | 5                                | Siguiente                |
| Gravação               | ravação Barra de Progresso |            |                             |              |               |  | Próxima                          |                          |
| Anterior da Reprodução |                            |            |                             |              | rodução       |  | 6                                | Gravação                 |